### 忘記密碼 / 解鎖賬戶

#### Forgot Password / Unlock Account

如閣下忘記登入密碼或發覺賬戶已被鎖上,則可以先輸入登錄號碼(請參閱登入 頁面上的指南"Login ID and 1<sup>st</sup> time login (Prudential)"),然後如下圖所示按 "Forgot PIN"。重複首次登錄的步驟,則可以再次登錄閣下的中介人網上賬戶。

If you forget your password or your account is blocked, you can first enter your login ID (please refer to the guide "Login ID and 1st Time login (Prudential)") and click "**Forgot PIN**" as shown below. Repeat the steps for 1<sup>st</sup> time login and you can login your MPFI account again.

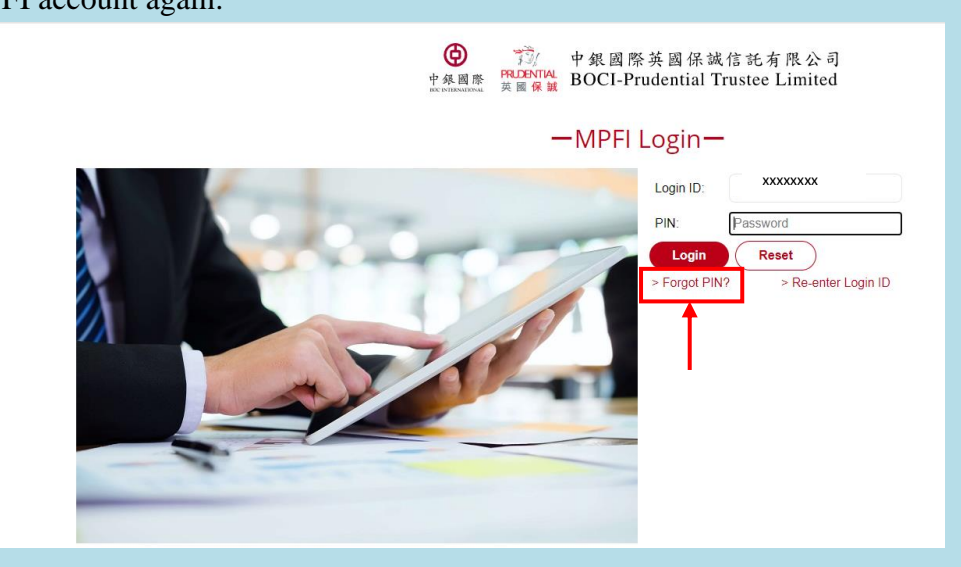

# 重設密碼(適用於保誠中介人)

### **Reset Password (Prudential agents)**

您可以登入中介人網上賬戶後,按 😔 圖標更改您自己的密碼。

You can login the portal and click **(**) icon to change your own password.

| m MPFI Portal - Google Chrome                                                                                               | - 🗆 ×                                                                                                    |
|----------------------------------------------------------------------------------------------------|----------------------------------------------------------------------------------------------------|
| uat.bocpt.com/english/agent/agent_pru/agentmain.aspx                                                                        | o- D                                                                                                    |
| 中保國際<br>PP 保國際<br>RECONTINUE<br>英國保護<br>BOCI-                                                                               | 图際英國保誠信託有限公司<br>-Prudential Trustee Limited                                                                                                    |
| Scheme Enquiry 🔻 Useful tools 👻 e-form app 👻                                                                                | Scheme Search Q Cogout                                                                                                    |
| Home                                                                                                    | You are logged in as: p-00010007. Last Login: 22/12/2020 2:35:20 PM Success                                                                                                    |
| My production as of 22/12/2020<br>Active Scheme                                                                             | My follow up       C* Unread / Follow Up Action Required         New Schemes       0       0       0         1       0       0       0       0         Employer       Self-employed       Personal Account       TVC       SVC         Scheme Services       1       1       0       0         Employer       Self-employed       Personal Account       TVC       SVC |
| <ul> <li>Employer : 4</li> <li>Self-employed : 1</li> <li>Personal Account : 2</li> <li>TVC : 1</li> <li>SVC : 1</li> </ul> | <ul> <li>Fund comparison tool &gt;</li> <li>MPF news &amp; updates &gt;</li> <li>Forms &amp; guides &gt;</li> <li>Download e-form app &gt;</li> </ul>                                                                                                    |

#### 重置密碼後,按 Submit 完成更改。

After resetting your password, click Submit to complete the change.

| 🕬 MPFI Portal - Google Chrome             |                                          |                                   |                            | -                                        |       | ×  |
|-------------------------------------------|------------------------------------------|-----------------------------------|----------------------------|------------------------------------------|-------|----|
| uat.bocpt.com/english/agent/agent_pru/age | ntchangepin.aspx                         |                                   |                            |                                          |       | 62 |
|                                           | 中<br>発<br>國際<br>BCC INTERNATIONAL<br>英國保 | 中銀國際英國保誠<br>BOCI-Prudential T     | 信託有限公司<br>Yrustee Limited  |                                          |       | *  |
| Scheme Enquiry 👻 Useful tools 🕶           | e-form app 🔻                             |                                   | Scheme Search              | a 🛃 🙆 📖                                  | ut    |    |
| Home > Change PIN                         |                                          |                                   |                            |                                          |       |    |
| Change PIN                                |                                          | You                               | are logged in as: p-000100 | 07. Last Login: 22/12/2020 2:35:20 PM Su | ccess |    |
|                                           | New PIN                                  | 8 - 15 characters include upper a | and lower case alphabets   | e.g.: Ab132456                           |       | )  |
|                                           | Re-type New PIN                          |                                   | -                          | Repeat: Ab1324                           | 456   | J  |
|                                           |                                          | Reset                             | $\supset$                  |                                          |       | -  |

# 重設密碼(適用於中銀人壽中介人)

## **Reset Password (BOCL agents)**

您可以登入中介人網上賬戶後,進入 Personal Information 頁面更改您自己的密碼。

You can simply go to the tab "Personal Information" to change your own password.

重置密碼後,按 Submit 完成更改。

After resetting your password, click Submit to complete the change.

| 🐲 BOCI-Prudential - MP               | FI Enquiry - Google Chrome |                                                           |      |
|--------------------------------------|----------------------------|-----------------------------------------------------------|------|
| BOCI-Prudential T                    | rustee Limited [HK]   http | s://www.bocpt.com/english/agent/agent/agentchangepin.aspx | Ge   |
| 中                                    | Э́/<br>Влтац<br>В ж        | MPFI Enquiry Portal                                       | Î    |
| Scheme Search                        | Personal Information       | Analytic Tools                                            |      |
| Change PIN                           | Indox                      | You are logged in as 📓                                    |      |
| Last login:                          | Change PIN                 |                                                           |      |
| 6/9/2017 13:13:49<br>Status: Success |                            | New PIN (6 - 15 characters)                               | - 11 |
| Basic Information                    |                            | Re-type New PIN                                           | - 11 |
|                                      | _                          | (Submit) (Reset                                           | - 1  |
| Inbox<br>You have 0 new item         |                            |                                                           | - 1  |
|                                      |                            |                                                           | - 1  |
|                                      |                            |                                                           |      |
|                                      |                            |                                                           |      |
|                                      |                            |                                                           |      |
|                                      |                            |                                                           |      |
|                                      |                            |                                                           |      |
|                                      |                            |                                                           |      |
|                                      |                            |                                                           |      |
|                                      |                            |                                                           |      |
|                                      |                            |                                                           |      |